#### \*\*使用乙太網絡連接線接駁到印表機及開啟印表機\*\*

\*\*Connect the machine to a router by using a LAN cable and turn on computer\*\*

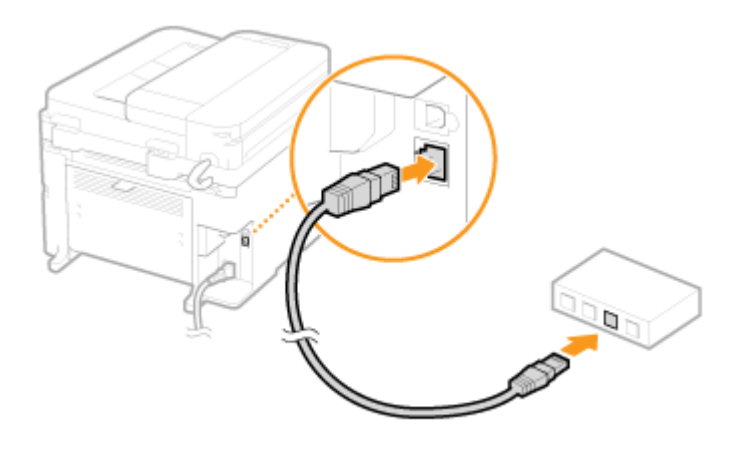

1. 於印表機主畫面上點選「功能表」 Tap "Menu" on printer home screen

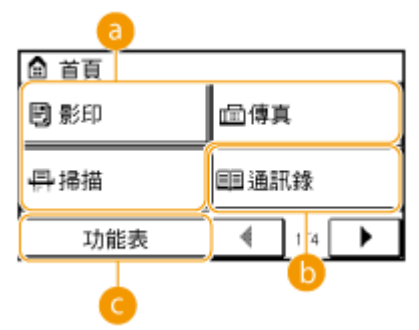

2. 點選「網絡設定」

Tap "Network Settings"

| 功能表   | _   |
|-------|-----|
| 網路設定  |     |
| 參數選擇  | П   |
| 定時器設定 | 1/3 |
| 一般設定  | Ц   |
| 輸出報表  | -   |

3. 點選「有線區域網路」

Tap "Wired LAN"

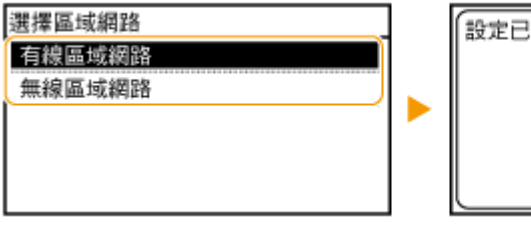

設定已套用。

4. 到佳能網站 <u>https://hk.canon/en/support/imageCLASS%20MF249dw/model</u>, 選擇及下載印表機的驅動程式 MFDrivers (UFR II / PCL / FAX / ScanGear) (Go to <u>https://hk.canon/en/support/imageCLASS%20MF249dw/model</u>, select and download the printer driver MFDrivers (UFR II / PCL / FAX / ScanGear))

- 5. 下載完成後,打開驅動程式 安裝檔案 Open driver installation file after downloaded
- 6. 按「Next >」

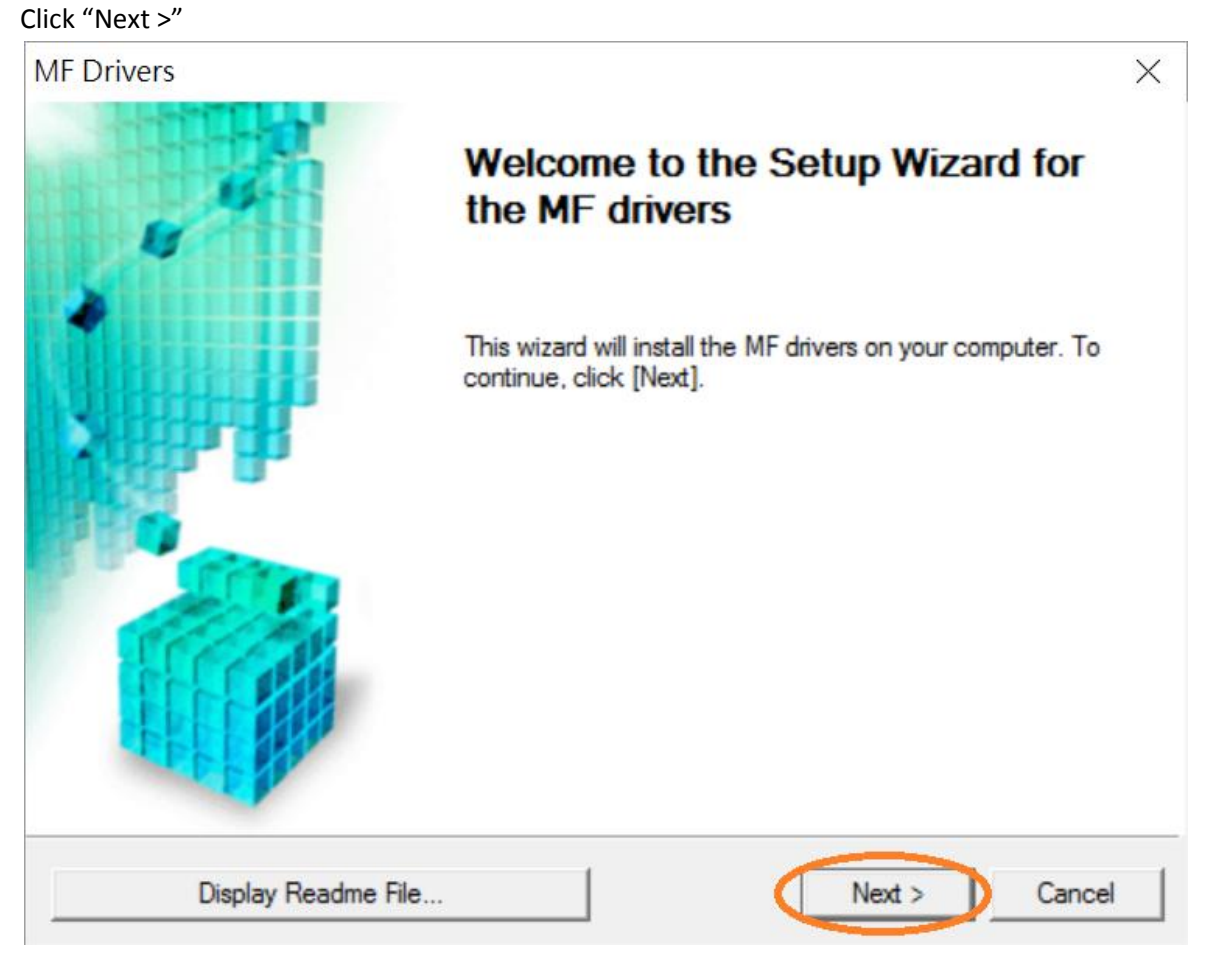

7. 按「Yes」

### Click "Yes"

| MF Drivers                                                                                                    | $\times$ |
|----------------------------------------------------------------------------------------------------|----------|
| License Agreement<br>Please read the following license agreement completely and<br>carefully. Click [Yes] to agree to the license agreement.                                                                                                    |          |
| CANON SOFTWARE LICENSE AGREEMENT                                                                                                    | ^        |
| This is a legal agreement ("Agreement") between you and Canon Inc. ("Canon") and governing<br>your use of Canon's software programs including the related manuals or any printed material<br>thereof (the "SOFTWARE") for certain Canon's copying machines, printers and multifunctional<br>peripherals (the "Products"). | I        |
| READ CAREFULLY AND UNDERSTAND ALL OF THE RIGHTS AND RESTRICTIONS<br>DESCRIBED IN THIS AGREEMENT BEFORE INSTALLING THE SOFTWARE. BY CLICKING<br>THE BUTTON INDICATING YOUR ACCEPTANCE AS STATED BELOW OR INSTALLING                                                                                                    | ÷        |
| Do you agree to the terms in license agreement?                                                                                                    |          |
| < Back Yes No                                                                                                    |          |

8. 選擇「Network Connection (for Network Models)」,按「Next >」 Select "Network Connection (for Network Models)", click "Next >"

| MF Drivers                                                                    |                  |         | ×      |
|-------------------------------------------------------------------------------|------------------|---------|--------|
| Select the Type of Connection<br>Select the type of connection between the de | vice and your co | mputer. |        |
|                                                                               |                  |         |        |
| C USB Connection                                                              |                  |         |        |
| <ul> <li>Network Connection (for Network Models)</li> </ul>                   | >                |         |        |
|                                                                               |                  |         |        |
|                                                                               |                  |         |        |
|                                                                               |                  |         |        |
|                                                                               |                  |         |        |
|                                                                               |                  |         |        |
|                                                                               |                  |         |        |
|                                                                               | < Back           | Next >  | Cancel |

9. 按「是」

### Click "Yes"

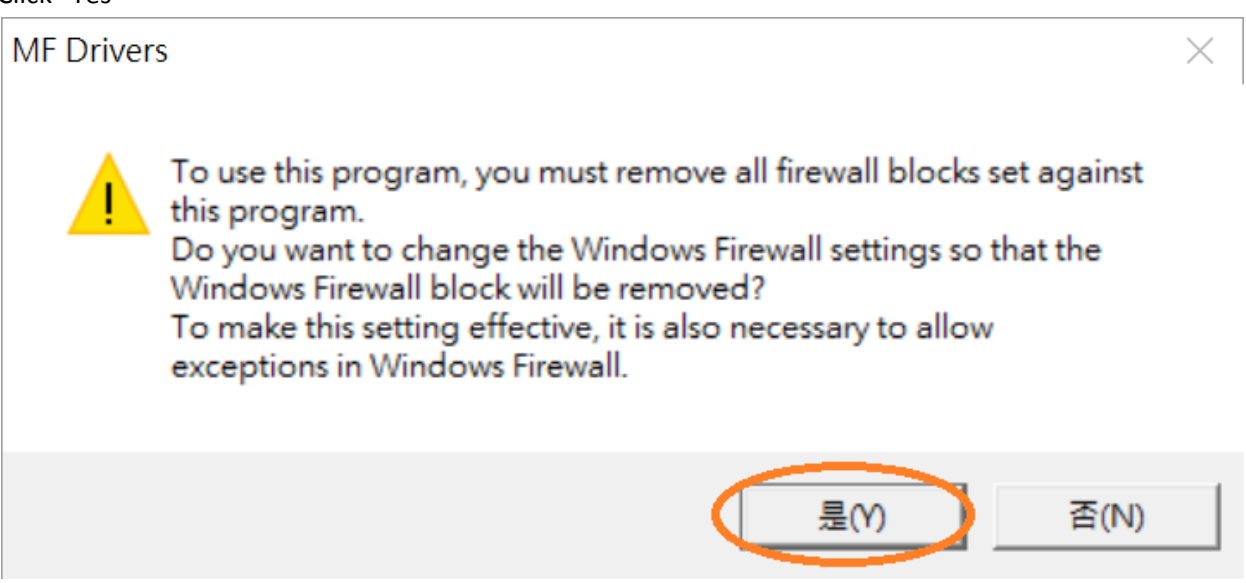

**10.** 選擇「MF240 Series」(以 MF410 Series 為例子),按「Next >」(如清單沒有印表機,請選「Search by IP Address」方法連接或聯絡客戶服務熱線 31912333 尋求支援)

Select "MF240 Series" (MF410 Series as example), click "Next >"(If there is no printer on the list, please select "Search by IP Address" method to connect or contact customer service hotline 31912333 to seek for support)

| MF Drivers                                                                                                    | ×                                                                                                    |
|----------------------------------------------------------------------------------------------------|----------------------------------------------------------------------------------------------------|
| Select Device<br>Select a target device to insta                                                                                                    | all the drivers.                                                                                                    |
| <ol> <li>Select Device</li> <li>Select Driver</li> <li>Confirm Settings</li> <li>Install</li> <li>Set Default Printer</li> <li>Print Test Page</li> </ol> | Select the device from the device list and click [Next]. If the device is not listed in the device list, click [Search by IP Address] and specify the device IP address manually. Device List:  Device Name MAC Address IP Address Location MF410 Series COLOCCECCECCECCECCECCECCECCECCECCECCECCECCE |
|                                                                                                    | Search by IP Address Update Device List                                                                                                    |
| Search Option                                                                                                    | < Back Next > Cancel                                                                                                    |

11. 確認已剔選「Printer」「Fax (for Supported Models」「Scanner」(以 MF410 Series 為例子),按

 $\lceil$  Next >  $\rfloor$ 

Confirm the "Printer" "Fax for Supported Models" "Scanner" box is checked(MF410 Series as example), click "Next >"

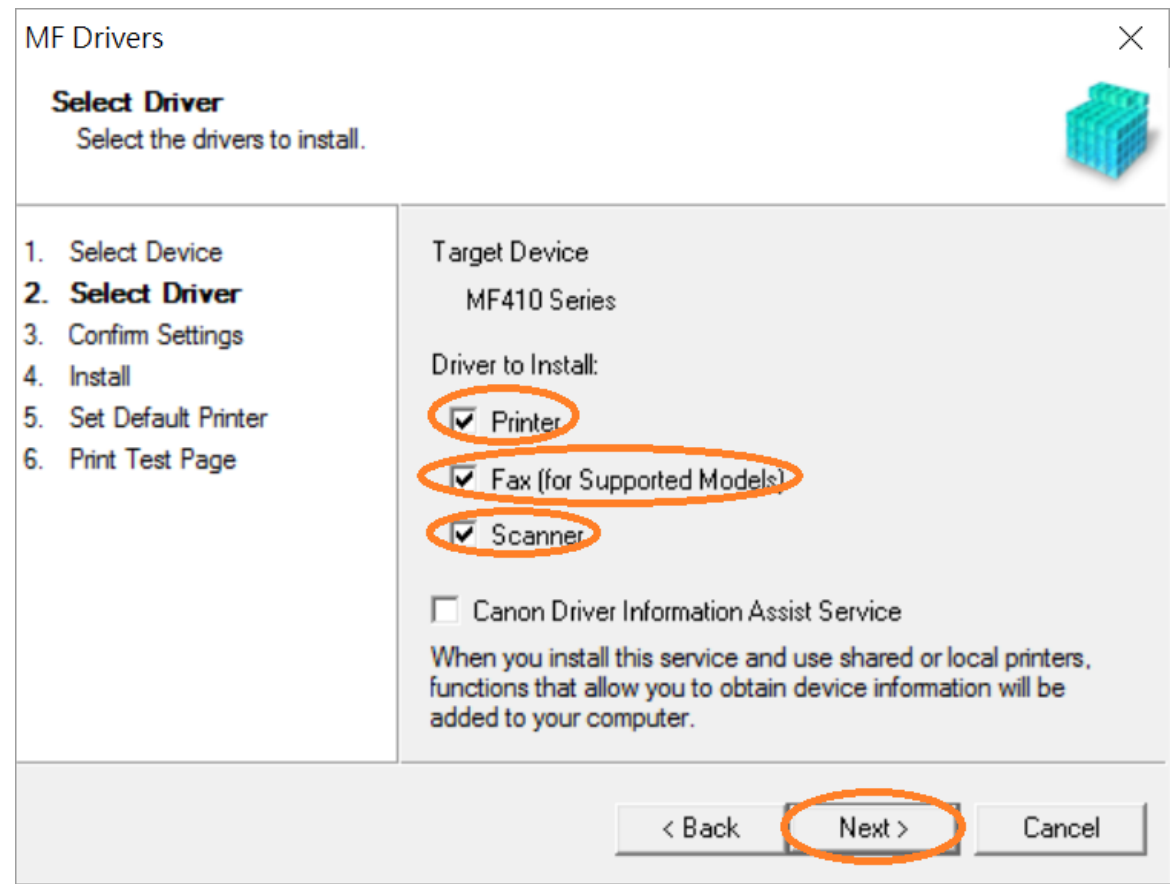

12. 選擇「UFR II Printer Driver」(以 MF410 Series 為例子),按「Next >」 Select "UFR II Printer Driver" (MF410 Series as example), click "Next >"

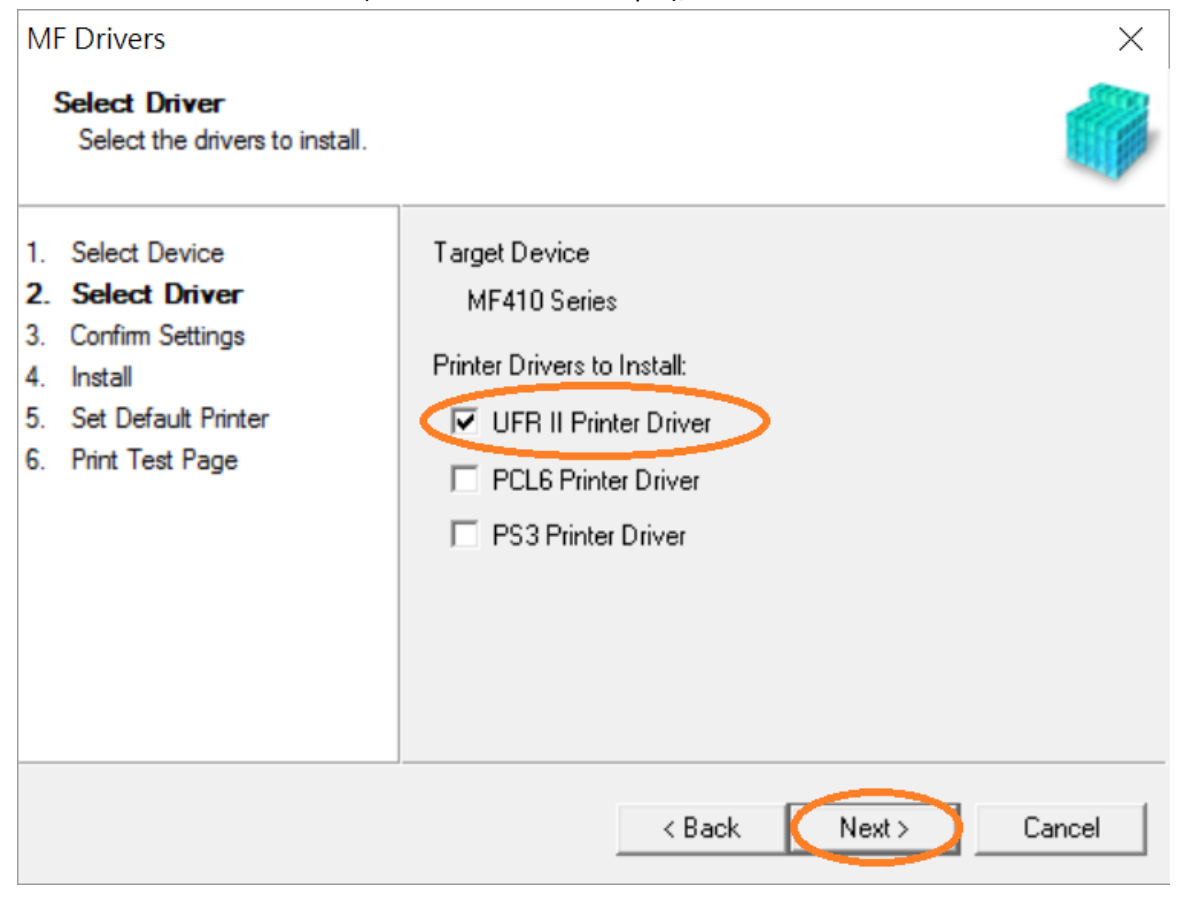

13. 按「Next >」(以 MF410 Series 為例子)

Click "Next >" (MF410 Series as example)

| Confirm Settings<br>Confirm the following sett                                                                                                    | ing details.                                                                                                    |
|----------------------------------------------------------------------------------------------------|----------------------------------------------------------------------------------------------------|
| <ol> <li>Select Device</li> <li>Select Driver</li> <li>Confirm Settings</li> <li>Install</li> <li>Set Default Printer</li> <li>Print Test Page</li> </ol> | You can change the printer name. If you specify this printer as a<br>shared printer, you can specify the shared printer name and set<br>an additional driver (alternate driver).<br>Confirm the settings, and then click [Next].<br>Printer<br>Port: CNMFNP_COMCOUNT<br>Driver: Canon MF410 Series UFR II<br>Printer Name: Canon MF410 Series UFR II<br>Use as Shared Printer<br>Shared Name: |
|                                                                                                    | Drivers to Add                                                                                                    |
|                                                                                                    | Current Device: 1<br>Number of Devices to Set: 2                                                                                                    |

14. 按「Next >」(以 MF410 Series 為例子)

Click "Next >" (MF410 Series as example)

| MF Drivers                                                                                                    | ×                                                                                                    |
|----------------------------------------------------------------------------------------------------|----------------------------------------------------------------------------------------------------|
| Confirm Settings<br>Confirm the following setting of                                                                                                    | Jetails.                                                                                                    |
| <ol> <li>Select Device</li> <li>Select Driver</li> <li>Confirm Settings</li> <li>Install</li> <li>Set Default Printer</li> <li>Print Test Page</li> </ol> | You can change the fax name. If you specify this fax as a shared<br>fax, you can specify the shared fax name and set an additional<br>driver (alternate driver).<br>Confirm the settings, and then click [Next].<br>Fax<br>Port: CNMFNP_CORCESSFORER<br>Driver: Canon Generic FAX Driver (FAX)<br>Fax Name: Canon MF410 Series (FAX)<br>Fax Name: Canon MF410 Series (FAX)<br>Use as Shared Fax<br>Shared Name:<br>Drivers to Add<br>Current Device: 2<br>Number of Devices to Set: 2 |
|                                                                                                    | < Back Next > Cancel                                                                                                    |

15. 按「Start」(以 MF410 Series 為例子)

Click "Start>" (MF410 Series as example)

| MF Drivers<br>Confirm Settings<br>The setup program will ins                                                                                              | tall the drivers with the following settings.                                                                                                    |
|----------------------------------------------------------------------------------------------------|----------------------------------------------------------------------------------------------------|
| <ol> <li>Select Device</li> <li>Select Driver</li> <li>Confirm Settings</li> <li>Install</li> <li>Set Default Printer</li> <li>Print Test Page</li> </ol> | Confirm the settings, then click [Start] to start installing.<br>Items for Installation:<br>Port:CNMFNP_GOMGOGGEGEGEM<br>Printer:Canon MF410 Series UFR II<br>Driver:Canon MF410 Series UFR II<br>Port:CNMFNP_GOMGOGGEGEEM<br>Fax:Canon MF410 Series (FAX)<br>Driver:Canon Generic FAX Driver (FAX)<br>Port:CNMFNPSCAN_GOMGOGGEGEEM<br>Scanner:Canon MF410 ser_GOMGOGGEGEEM<br>Driver:Canon MF410 Series |
|                                                                                                    | < Back Start Cancel                                                                                                    |

#### 16. 請等待安裝精靈成完安裝

Please wait for the setup wizard to accomplish installation

| MF                                      | Drivers                                                                                                    |             |                                                                                                 | $\times$ |
|-----------------------------------------|----------------------------------------------------------------------------------------------------|-------------|-------------------------------------------------------------------------------------------------|----------|
| l                                       | <b>nstall</b><br>The program features you sele                                                                 | ected are l | being installed.                                                                                |          |
| 1.<br>2.<br>3.<br><b>4.</b><br>5.<br>6. | Select Device<br>Select Driver<br>Confirm Settings<br><b>Install</b><br>Set Default Printer<br>Print Test Page | ٩           | Setup Wizard is installing the MF drivers. Please wait.<br>Status:<br>Installing printer driver |          |
|                                         |                                                                                                    |             | Cancel                                                                                          |          |

17. 選擇「Installed Printer: Canon MF240 Series UFR II」(以 MF410 Series 為例子),按「<u>N</u>ext >」 Select "Installed Printer: Canon MF240 Series UFR II" (MF410 Series as example), click "<u>N</u>ext >"

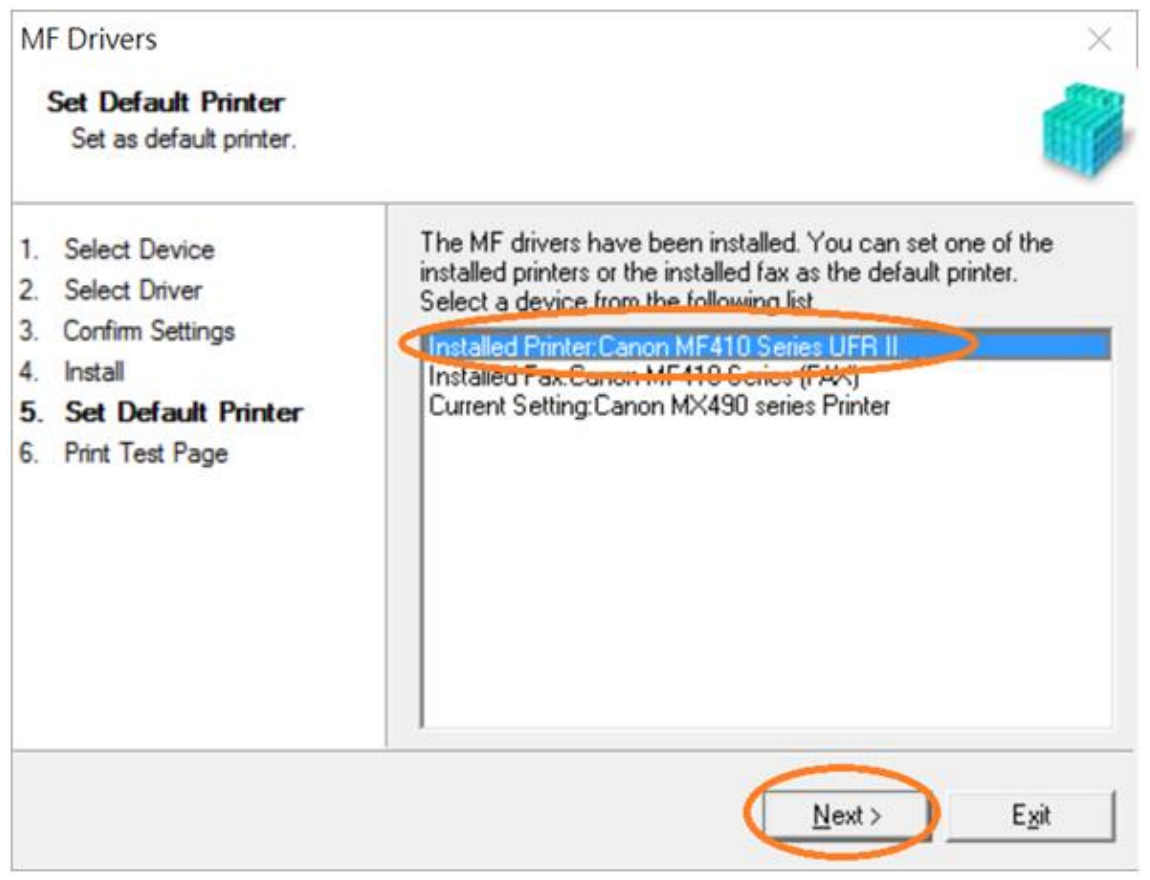

18. 可剔選「Printer: Canon MF 240 Series UFR II」以(MF410 Series 為例子)進行列印測試頁,按「Exit」 Can check the box at "Printer: Canon MF240 Series UFR II" (MF410 Series as example) to print a test page, click "Exit"

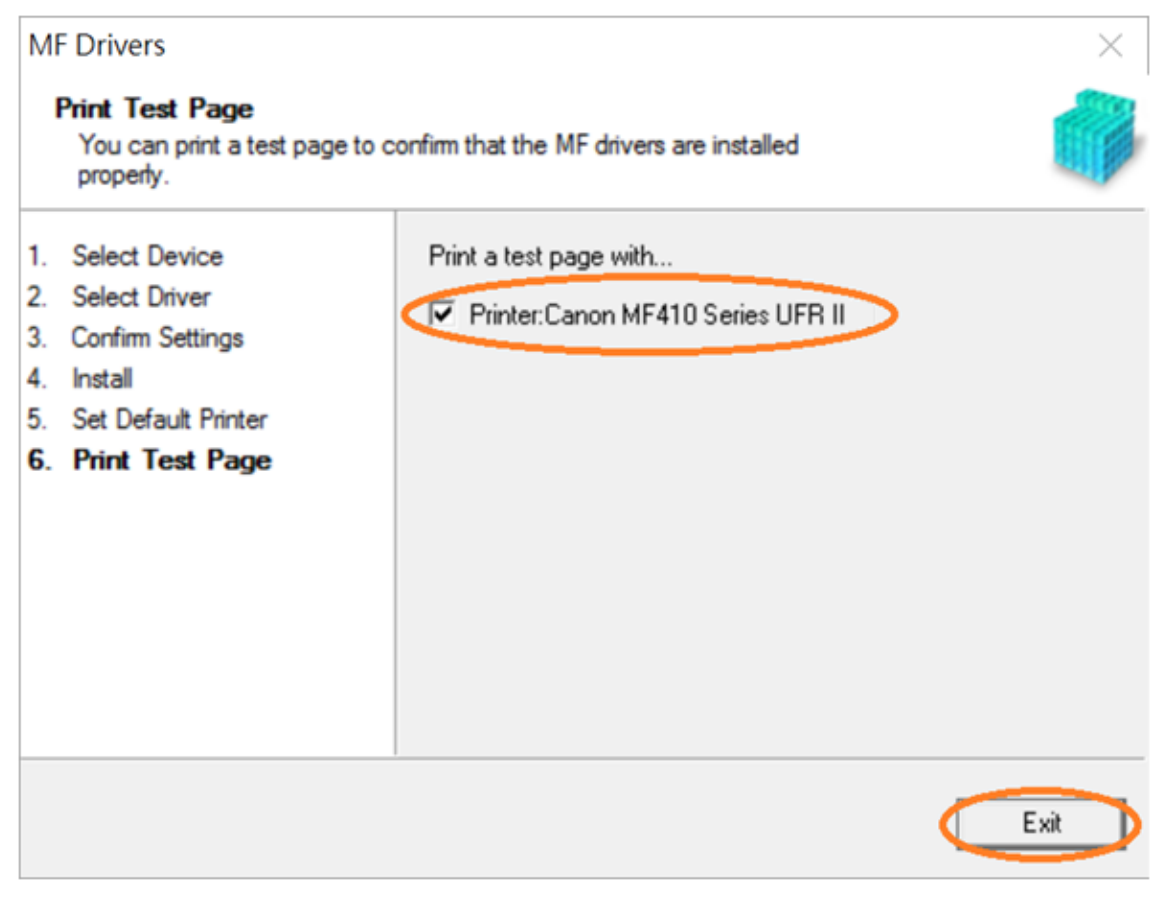

18. 到佳能網站 <u>https://hk.canon/en/support/imageCLASS%20MF249dw/model</u>,選擇及下載掃描軟件 MF Scan Utility

Go to <u>https://hk.canon/en/support/imageCLASS%20MF249dw/model</u>, select and download the scanner software MF Scan Utility

**19.** 下載的文件以自解壓縮檔檔案(.exe 格式)保存在指定的文件夾中 The self extractor file (.exe format) is saved to specified folder

| 📙   🛃 📜 🗧   Downloads                                      |                                              |                  |           | - 🗆                                                     | ×          |
|------------------------------------------------------------|----------------------------------------------|------------------|-----------|---------------------------------------------------------|------------|
| File Home Share                                            | View                                         |                  |           |                                                         | ~ ?        |
| Pin to Quick Copy Paste Clipboard                          | Move to  Delete  Copy to  Copy to  Copyanize | New folder New C | ties      | Select all<br>Select none<br>Invert selection<br>Select |            |
| $\leftarrow$ $\rightarrow$ $\checkmark$ $\uparrow$ ] > Dow | nloads                                       | ٽ ~              | Search Do | wnloads                                                 | Q          |
| ▲ Quick access                                             | Name                                         |                  | Date m    | odified                                                 | Туре       |
| 声 Desktop 🛛 🖈                                              | 🐝 MFScanUtility_V1200_EN                     |                  | 24/11/2   | 2016 16:20                                              | Applicatio |
| 📮 Downloads 🛛 🖈                                            |                                              |                  |           |                                                         |            |
| 📔 Documents 🖈                                              |                                              |                  |           |                                                         |            |
| 🔚 Pictures 🛛 🖈                                             |                                              |                  |           |                                                         |            |
| 🌸 iCloud 照片 🖈                                              |                                              |                  |           |                                                         |            |
| 🦲 iCloud Drive 🖈 🗸                                         | <                                            |                  |           |                                                         | >          |
| 1 item 🕴 State: 🚨 Shared                                   |                                              |                  |           |                                                         |            |

20. 打開「MFScanUtility\_\*\*\*.exe」檔案。將在同一文件夾中創建新文件夾,如打開文件解壓縮時出現「使用 者帳戶控制」選項,按「是」,打開「MFScanUtility\_\*\*\*」文件夾 Open "MFScanUtility\_\*\*\*.exe" file, a new folder will be created. If "User Account Control" window pops up, click "Yes", open "MFScanUtility\_\*\*\*" file folder

| 📕   🔽   🗸                               | Downloads |                                            |                          |                    | - 🗆                                            | ×                  |
|-----------------------------------------|-----------|--------------------------------------------|--------------------------|--------------------|------------------------------------------------|--------------------|
| File Home                               | Share     | View                                       |                          |                    |                                                | ∧ <b>?</b>         |
| Pin to Quick Copy<br>access<br>Clipboar | Paste a   | Move to  Copy to Copy to Copy to Copyanize | e •<br>me New folder New | Properties<br>Open | Select all Select none Invert selection Select |                    |
| $\leftarrow \rightarrow \cdot \uparrow$ | 📙 > Dov   | vnloads »                                  |                          | ✓ U Search I       | Downloads                                      | Q                  |
| 🖈 Quick acces                           | s         | Name                                       | ∧<br>D FN                | Date<br>24/1       | modified<br>1/2016 16:20                       | Type<br>Applicatio |
| 📜 Desktop                               | s 🖈       | MFScanUtility_V1200                        | D_EN                     | 24/1               | 1/2016 16:59                                   | File folder        |
| 🛅 Document                              | s 🖈       |                                            |                          |                    |                                                |                    |
| Network Pictures                        | *         |                                            |                          |                    |                                                |                    |
| 🌸 iCloud 照持                             | ÷ 🖈       |                                            |                          |                    |                                                |                    |
| iCloud Dri                              | ve 🖈 🗸    | <                                          |                          |                    |                                                | >                  |
| 2 items State:                          | 🎎 Shared  |                                            |                          |                    |                                                |                    |

#### 21. 開啓「SETUP.exe」檔案

## Open "SETUP.exe" file

| 📕   🔽   🗸                               | MFScanl   | Jtility | _V1200_EN                         |                                |               |            |          | _                                           |       | ×           |
|-----------------------------------------|-----------|---------|-----------------------------------|--------------------------------|---------------|------------|----------|---------------------------------------------|-------|-------------|
| File Home                               | Share     | ÷       | View                              |                                |               |            |          |                                             |       | ^ <b>?</b>  |
| Pin to Quick Copy<br>access Clipboa     | Paste     | X<br>   | ← Move to ▼<br>Copy to ▼<br>Organ | ➤ Delete ▾<br>➡ Rename<br>nize | New<br>folder | Propertie  | es 🔪     | Select all Select none Invert select Select | ion   |             |
| $\leftarrow \rightarrow \cdot \uparrow$ | ) > D     | own     | loa > MFScar                      | nUtility_V1200                 | )_EN >        | <u>ن</u> ~ | Search N | MFScanUtility_V1                            | 1200_ | EN 🔎        |
| 📌 Quick acce                            | SS        |         | Name                              |                                |               |            | Date     | modified                                    |       | уре         |
| 📙 Desktop                               | *         |         | Res                               |                                |               |            | 24/11    | 1/2016 16:59                                | F     | File folder |
| 湨 Downloa                               | ds 🖈      |         | DATA2                             |                                |               |            | 9/5/2    | 016 10:53                                   | (     | Cabinet Fil |
| 📔 Documer                               | nts 🖈     |         | Readme                            |                                |               |            | 16/3/    | 2016 9:31                                   | ŀ     | HTML App    |
| 🔚 Pictures                              | *         |         | SETUP                             |                                |               |            | 5/4/2    | 016 17:27                                   | ŀ     | Applicatio  |
| 🌸 iCloud 照                              | 片 🖈       |         | SETUP                             |                                |               |            | 18/2/    | 2016 11:17                                  | (     | Configurat  |
| iCloud Di                               | rive 🖈 🗸  | <       |                                   |                                |               |            |          |                                             |       | >           |
| 6 items State                           | e: 🎎 Shai | red     |                                   |                                |               |            |          |                                             |       |             |

## 23. 按「Next >」 Click "Next >"

| 0000       | Welcome to the Canon MF Scan Utility setup program. This program will<br>install Canon MF Scan Utility on your computer. |
|------------|----------------------------------------------------------------------------------------------------|
| The states | Exit all Windows program before running this setup program.                                                              |
| Same       | Click [Cancel] to exit the setup program. Then exit all programs that are running.                                       |
|            |                                                                                                    |
|            |                                                                                                    |

# 24. 按「Yes」

### Click "Yes"

| IMPORTANT                                                                                                    |                                                                                                    |
|----------------------------------------------------------------------------------------------------|----------------------------------------------------------------------------------------------------|
|                                                                                                    |                                                                                                    |
| This is a legal agreement ("Agreement") between you a<br>your use of Canon's software programs including the r<br>thereof (the "SOFTW ARE") for certain Canon's copyin<br>peripherals (the "Products").                                           | nd Canon Inc. ("Canon") and governing<br>elated manuals or any printed material<br>ag machines, printers and multifunctional                                                             |
| READ CAREFULLY AND UNDERSTAND ALL O<br>DESCRIBED IN THIS AGREEMENT BEFORE INS<br>CLICKING THE BUTTON INDICATING YOUR A<br>INSTALLING THE SOFTWARE, YOU AGREE TO<br>CONDITIONS OF THIS AGREEMENT. IF YOU I<br>TERMS AND CONDITIONS OF THIS AGREEME | F THE RIGHTS AND RESTRICTIONS<br>TALLING THE SOFTWARE. BY<br>OCEPTANCE AS STATED BELOW OR<br>BE BOUND BY THE TERMS AND<br>IO NOT AGREE TO THE FOLLOWING<br>VIT, DO NOT USE THE SOFTWARE. |
|                                                                                                    | ~                                                                                                    |
| can Utility will be canceled.                                                                                                    | click [No], the installation of Canon MF                                                                                                    |

## 25. 按「Complete」 Click "Complete"

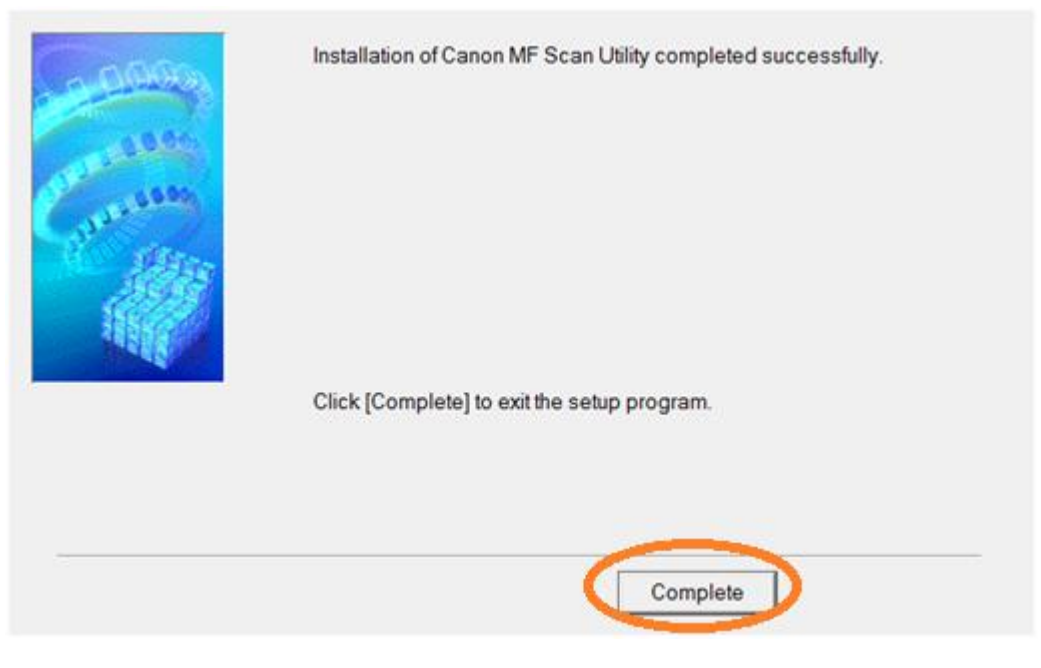

-完--End-